## **Guidelines for submission of LDC transfer request**

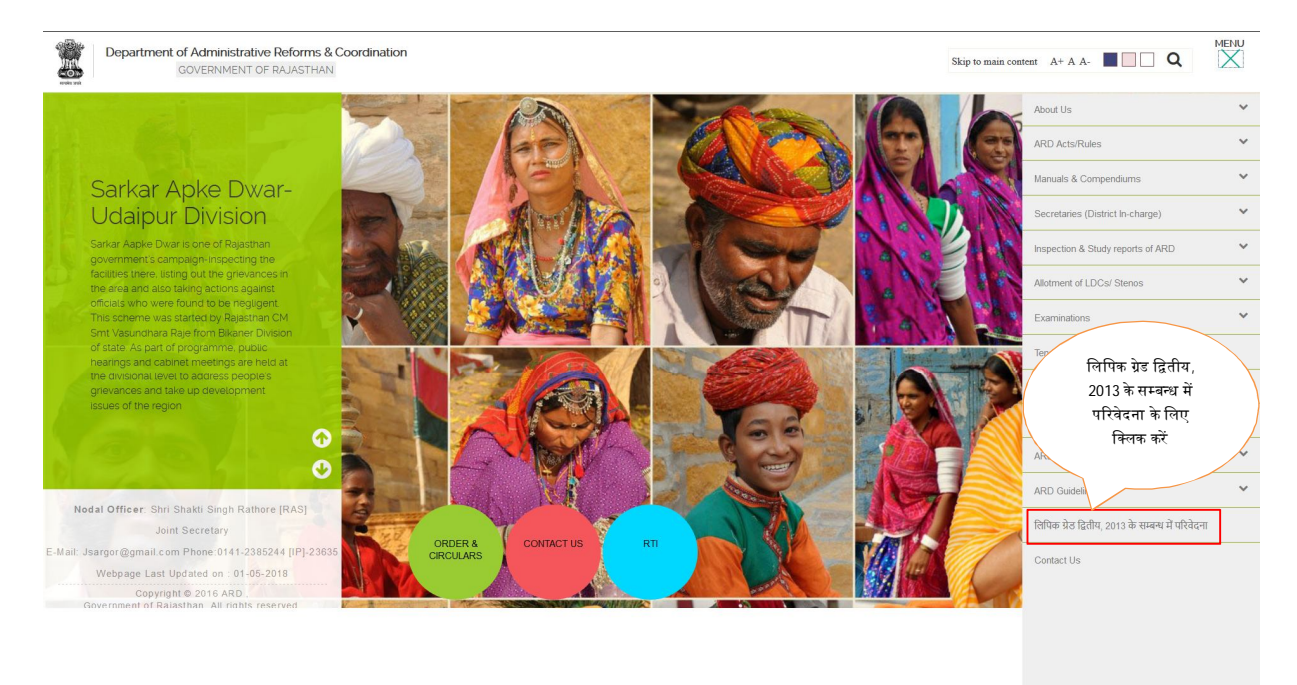

Step 1: Click on the selected menu "लिपिक ग्रेड द्वितीय, 2013 के सम्बन्ध में परिवेदना" for Transfer request.

**<u>Step 2</u>**: Click LDC Transfer request link on AR department page. Link will redirect to Single Sign-On (SSO) portal <u>https://sso.rajasthan.gov.in</u>.

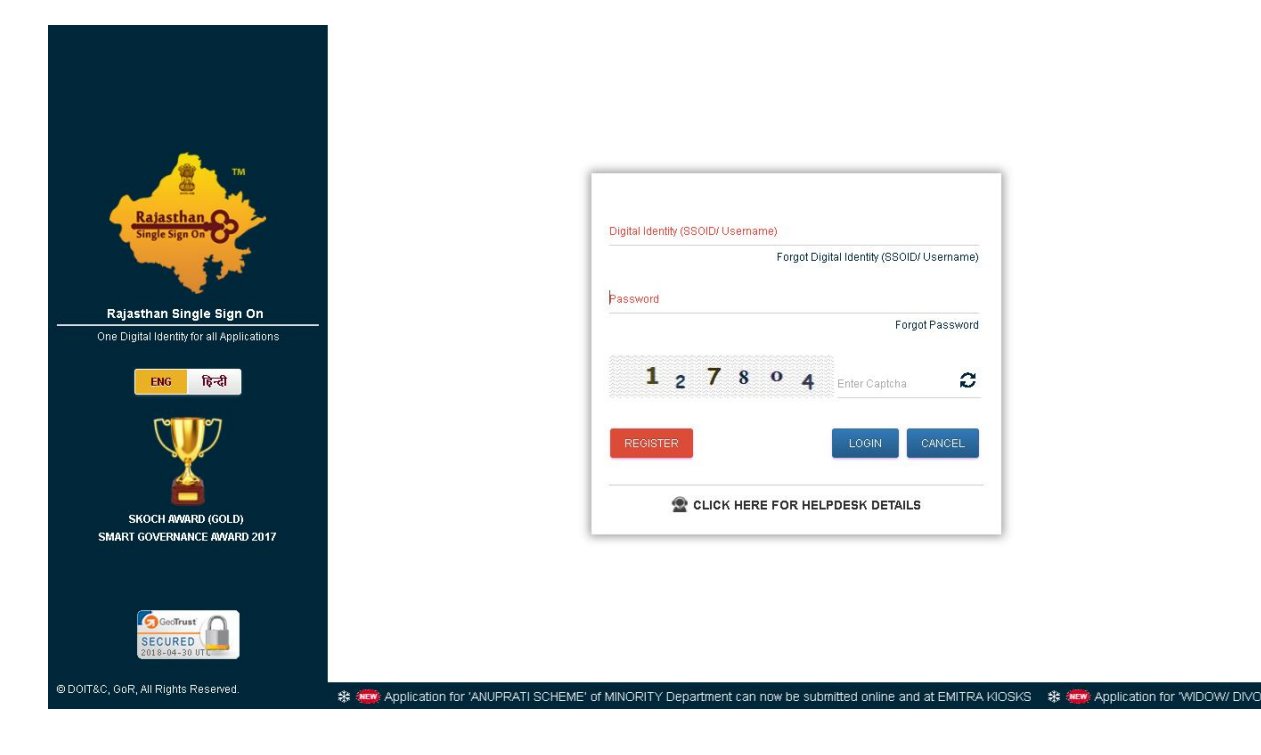

**<u>Step 3</u>**. If you have already registered as a citizen on SSO portal, then simply provide your credentials and login. If you are not registered on SSO portal, then first you need to get registered on this. For the registration, click on register button on SSO login page. You need to choose the appropriate option and click Next to further process.

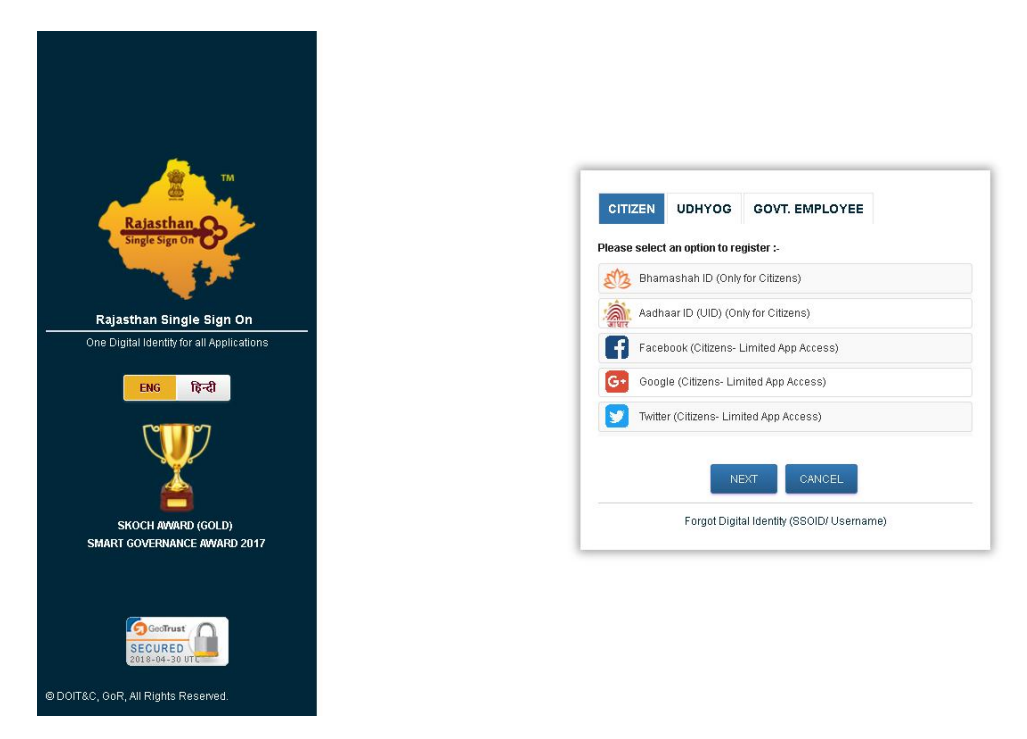

<u>Step 4:</u> After registration, you need to login to sso.rajasthan.gov.in. You will be redirected to SSO Home page where links of all government application available. You need to click on **Rajasthan Sampark** lcon as highlighted.

| -         | RAJASTHAN S                 | SINGLE SIGN-OI<br>AJASTHAN | N (SSO) 2.9         |                                   |                            |                              |                     |                 |                                          | <b>III</b> ×                      |   |
|-----------|-----------------------------|----------------------------|---------------------|-----------------------------------|----------------------------|------------------------------|---------------------|-----------------|------------------------------------------|-----------------------------------|---|
| E         | Applications                | 🕈 Bill Payments 🖌          | Maintenance 🖵 D     | evelopment                        |                            |                              |                     | SORT BY V Q QL  | lick Search                              | SIMPLE VIEW                       | ) |
| <b>.</b>  |                             | eHealth Record             | Ś                   | -                                 | C.                         |                              |                     |                 |                                          | $\circ$                           | ^ |
| ₹         | RAJ SAMPARK                 | EHR                        | E-MITRA NEW         | E-MITRA NEW (UAT)                 | FMDSS PRE PROD             | RIICO                        | WILDLIFE & MORE     | RAJSEWA DWAAR   | 3D CITY                                  | APPLICATION STATUS                | l |
| الله<br>د | C                           |                            | -                   | C                                 | र्थ्ये<br>भामाशाह<br>योजना | र्थ्ये<br>भामाशाह<br>योजना   | LD                  | BPAS            | BRSY                                     | Bhamachuh Swathya<br>Beama Yajana |   |
|           | ARD                         | ARMS LICENCE               | ARTISAN REG.        | ATTENDANCE<br>SYSTEM              | BHAMASHAH                  | BHAMASHAH DEMO               | BHASHAH             | BPAS            | BRSY                                     | BSBY                              |   |
|           | Ê                           | Ø                          | C                   | COINS                             |                            | LD                           | Ŀ                   | C               | E en en en en en en en en en en en en en | C                                 |   |
|           | BUSINESS REG.               | CFC                        | CMRF                | COINS                             | CO-OPERATIVE<br>DEPARTMENT | CROWD SOURCING               | DASHBOARD           | DCEAPP          | DEVSTHAN                                 | DIGITAL LIBRARY                   |   |
|           | CD.                         | C                          |                     | -0                                |                            | -0                           | No.                 | Te-Library      | -0                                       |                                   |   |
|           | DIGITAL VISITOR<br>REGISTER | DMRD                       | DRUG CONTROL        | DRUG CONTROL<br>ORGANIZATION(DCO) | EBAZAAR                    | EID                          | E-LEARNING          | e-Library       | EMITRA HACKATHON                         | E-MITRA MIS                       |   |
|           |                             | 礅                          | ٦                   | o_                                | <b>C</b>                   | C                            |                     | C               | C                                        | ٦                                 |   |
|           | E-MITRA REPORTS             | EMPLOYMENT                 | E-PUSH              | E-TULAMAN                         | FILM SHOOTING              | GEMS                         | GIMS                | GSP CONSULTANCY | GSP RETURN FILING                        | GST HOME PORTAL                   |   |
| iavaccrim | doBoetBack/cti00%cn         |                            | 27\$LinkButton2''') | OTTRC Card of Bright              | an All Pickitz Received    | Release Notes () art Release | • Dete: 30.10.2015) | - 🗆             | <b>m</b> 23                              | HELPDESK                          | Ŧ |

<u>Step 5:</u> After click on Rajasthan Sampark, if you are a new user, you will be redirected to Citizen Profile page. You need to update your profile and click on Continue Sign In button.

| Home                | About Sampark                       | Help                | Feedback                                    | Gallery                                                                                         | Contact Us            |
|---------------------|-------------------------------------|---------------------|---------------------------------------------|-------------------------------------------------------------------------------------------------|-----------------------|
| Please complete det | ails to continue Sign In            |                     |                                             |                                                                                                 |                       |
| * Name              |                                     |                     |                                             |                                                                                                 |                       |
| * Father's Name     |                                     |                     | * Gender                                    | Male                                                                                            | •                     |
| ID Proof            | Select One                          | •                   | ID Number                                   |                                                                                                 |                       |
| Phone No            | PHONE NUMBER                        |                     | * Mobile Number                             | 91                                                                                              |                       |
| Area Type           | Rural 🔍 Urban 🔍                     |                     |                                             |                                                                                                 |                       |
| * Address           |                                     |                     |                                             |                                                                                                 |                       |
| * Country           | India                               | •                   | * State                                     | Rajasthan                                                                                       | •                     |
| * District          | Select One                          | *                   | * Block/Panchayat Samiti                    | Select One                                                                                      | •                     |
| * Gram Panchayat    | Select One                          | •                   | Village                                     | Select One                                                                                      | •                     |
| Pin Code            |                                     |                     | * Email<br>(will be used for login purpose) |                                                                                                 |                       |
|                     |                                     |                     |                                             | Continue                                                                                        | e Sign In Back to SSO |
|                     | Department                          | of Administrative F | Reforms, Government of Rajas                | than, Jaipur                                                                                    |                       |
| Quick Links         | ster Office 💦 Government of Rajasti | han DolT&C          | Web Directory ARD Rai<br>E-n                | ntact Us<br>asthan Sampark<br>Free : 181<br>nail : rajsampark@rajasthan<br>cmv@rajasthan.gov.in | .gov.in 💽 🕑           |
|                     |                                     |                     |                                             |                                                                                                 |                       |

<u>Step 6.</u> After click on Continue Sign In button you will redirect on dashboard you will see the flowting link of "लिपिक ग्रेड द्वितीय, 2013 के सम्बन्ध में प्रतिवेदना प्रपत्र के लिए क्लिक करें".

|                  |                                  |                                  | << Back to SSO                         | Welcome PUNIT BABEL 🕐 LOGOU |
|------------------|----------------------------------|----------------------------------|----------------------------------------|-----------------------------|
| Home Lodge       | Grievance View Status Feedback R | eminder Help                     |                                        |                             |
| 2011 Block Block |                                  | ालापक ग्रंड द्वितीय, 2013 के संग | बन्ध म प्रतिवदना प्रमंत्र के लिए क्लिक | o do K                      |
| Dashboard        |                                  |                                  |                                        |                             |
|                  |                                  |                                  |                                        | Search Grievances           |
| My Profile       |                                  | Inbox                            | 1                                      | Enter Keevard to search     |
| Name:            | PUNIT BABEL                      | My Grievances                    | 167                                    |                             |
| Father's Name:   | Mr B L Babel                     | My Disposed Grievances           | 46                                     |                             |
|                  | 0700500400                       | My Grievances in Processing      | 121                                    | Notice/Bulletin Board       |
| Mobile No:       | 9783586128                       |                                  |                                        |                             |
| Phone No:        | 2942471518                       | My Suggestions                   |                                        |                             |
| Type:            | Urban                            | My Suggestions                   | 0                                      |                             |
| Pincode:         | 313001                           | My Disposed Suggestions          | 0                                      |                             |
| Country:         | India                            | My Suggestions In Processing     | 0                                      |                             |
| State:           | Rajastnan                        | h                                |                                        |                             |
| District.        | Udaipui                          |                                  |                                        |                             |
| City.<br>Street: | Udalpul                          |                                  |                                        |                             |
| Smeet.           | -<br>DRADEL ZORDA JASTHAN IN     |                                  |                                        |                             |
| ID Proof         | Radbar Card                      |                                  |                                        |                             |
| ID Number        | 762366405717                     |                                  |                                        |                             |
| Last Login       | 27-Apr-2018 09:01:16 PM          |                                  |                                        |                             |
| Last Login       | 27-401-2016 05.01.10 Mit         |                                  |                                        |                             |

<u>Step 7:</u> When you click on "लिपिक ग्रेड द्वितीय, 2013 के सम्बन्ध में प्रतिवेदना प्रपत्र के लिए क्लिक करें" you will redirect on LDC Transfer Request Page.

| Government of Rajasthan                                                                                                    | STHAN SAMPARK                                                                                                    |                                                            | <b>R</b>                |
|----------------------------------------------------------------------------------------------------|----------------------------------------------------------------------------------------------------|------------------------------------------------------------|-------------------------|
| เตเนต มธ                                                                                                    | । इताय, 2013 क सम्बन्ध म प्रातवद                                                                                                  | п ячя                                                      |                         |
| Mobile NO. *:<br>Name * :<br>Gender *:<br>Pather's Name *:<br>Post Name *:<br>Roll No. *:<br>Merit No. *:<br>Category *:<br>Listence Prote the                  | Sand OTP                                                                                                    | Note: * maik                                               | : fields are mandatory. |
| Upload Joining Report *:<br>Home District *:<br>Alloted Department *:<br>Description *:<br>Required District *:<br>Required District *:<br>Required District *: | Upload only jpg.png.pdf. Size limit 10 M                                                                                          | 2                                                          |                         |
| I take pledge on oath, that if my allotted departmen<br>out of it will be fully acceptable to me. I won't file any                                              | Affidavit<br>t is changed in order to solve my grievance;<br>uult/grievance about such change made by the<br>Submit Request Reset | the resultant change and circum<br>e committee.            | istances arising        |
| Ouick Links<br>Chief Minister Office Government of Rajasthan [                                                                                                  | rolT&C State Portal R                                                                                                    | contact us<br>ajasthan Sampaik<br>oll Free : 1800-180-8127 | Powered by:             |

**<u>Step 8</u>**: On this form first you have to verify you mobile number by OTP. Enter your mobile number and click on "Send OTP" button.

| सन्वंभ वया<br>Government of Rajasthan | राजस्थान सम्पर्क<br>RAJASTHAN SAMPARK                                                                                                    | <b>R</b>                           |
|---------------------------------------|----------------------------------------------------------------------------------------------------|------------------------------------|
|                                       | लिपिक ग्रेड द्वितीय, 2013 के सम्बन्ध में प्रतिवेदना                                                                                                    | ячя                                |
| Mobile NO. *:                         | 8952097007 Resend Validate                                                                                                    | Note: * mark fields are mandatory. |
| Name * :                              |                                                                                                    |                                    |
| Gender *:                             | Gender                                                                                                    |                                    |
| Father's Name *:                      |                                                                                                    |                                    |
| Post Name *:                          |                                                                                                    |                                    |
| Roll No. *:                           |                                                                                                    |                                    |
| Merit No. *:                          |                                                                                                    |                                    |
| Category *:                           |                                                                                                    |                                    |
| Joining Date *:                       |                                                                                                    |                                    |
| Upload Joining Report *:              | Choose file No file chosen Upload only jpg_ong.pdf. Size limit 10 MB                                                                                                  |                                    |
| Home District *:                      | Home District                                                                                                    |                                    |
| Alloted Department *:                 |                                                                                                    |                                    |
| Description *:                        |                                                                                                    |                                    |
|                                       | 250 characters left                                                                                                    |                                    |
| Required District *:                  | Required District                                                                                                    |                                    |
| Required Department *:                |                                                                                                    |                                    |
|                                       | Affidavit                                                                                                    |                                    |
| out of it will be fully acce          | , mar in my anotted department is changed in order to solve my grievance; the re-<br>ptable to me. I won't file any suit/grievance about such change made by the comm | nittee.                            |
|                                       | . , , , ,                                                                                                    |                                    |
|                                       | Submit Request Reset                                                                                                    |                                    |

**<u>Step 9</u>**: A 6 digit OTP number send to your provided number. Enter OTP in the box provided and click verify. After verification of mobile number, you will be able to fill form.

| Territor and<br>Government of Rajasthan                 | राजस्थ<br>RAJASTI                                                           | भान सम्पर्क<br>HAN SAMPARK                                                                   |                                               |                              |
|---------------------------------------------------------|-----------------------------------------------------------------------------|----------------------------------------------------------------------------------------------|-----------------------------------------------|------------------------------|
|                                                         | लिपिक ग्रेड द्विती                                                          | य, 2013 के सम्बन्ध में प्रतिवे                                                               | दना प्रपत्र                                   |                              |
| Mobile NO. *:<br>Name * :                               | 8952097007 🗸                                                                |                                                                                              | Note: 1                                       | * mark fields are mandatory. |
| Gender *:<br>Father's Name *:                           | Gender 🗸                                                                    |                                                                                              |                                               |                              |
| Post Name *:<br>Roll No. *:                             |                                                                             |                                                                                              |                                               |                              |
| Merit No. ":<br>Category ":                             |                                                                             |                                                                                              |                                               |                              |
| Joining Date *:<br>Upload Joining Report *:             | Choose file No file chosen                                                  | Upload only jpg.png.pdf. Size limit 10 MB                                                    |                                               |                              |
| Home District *:<br>Alloted Department *:               | Home District 🗸                                                             |                                                                                              |                                               |                              |
| Description -:                                          | 250 characters left                                                         | <i>a</i>                                                                                     |                                               |                              |
| Required District *:<br>Required Department *:          | Required District 🗸                                                         |                                                                                              |                                               |                              |
| I take pledge on oath,<br>out of it will be fully accer | that if my allotted department is c<br>table to me. I won't file any suit/a | Affidavit<br>hanged in order to solve my grievance;<br>rievance about such change made by th | the resultant change and circ<br>e committee. | umstances arising            |
|                                                         | · · · · · · · · ·                                                           | Submit Request Reset                                                                         |                                               |                              |

**Step 10:** All fields are Mandatory of this form. Provide all your correct information and submit the request. Before submitting your request, check carefully all information provide by you because after submission you cannot edit your request. After submission you can print your receipt and you will receive registration number by SMS also.

| लिपिक ग्रेड द्वितीय, 2013 के सम्बन्ध में प्रतिवेदना प्रपत्र |
|-------------------------------------------------------------|
| Reg No.: 30040044                                           |
| Name : test                                                 |
| Gender : Female                                             |
| Father's Name : test                                        |
| Post Name : ste                                             |
| Roll No.: 423                                               |
| Merit No.: 23423                                            |
| Category : fasdf                                            |
| Joining Date : 04-04-2018                                   |
| Home District : Hanumangarh                                 |
| Allotted Department : asdfasdf                              |
| Description : sdfas                                         |
| Required District : Dausa                                   |
| Required Department : asdfaf                                |
|                                                             |

Print